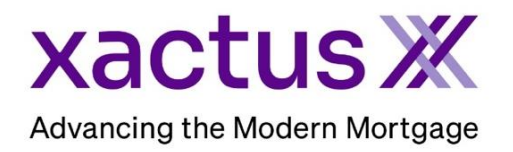

# How to Assign a New Password for an Operator Within Xactus360

1. Start by logging into Xactus360 and file from the home page, click Administration.

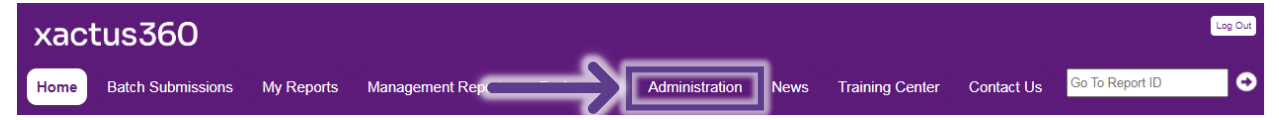

## 2. Click the Account Code the user is associated (if sub-accounts are present).

| J | Associated Customers |                     |                    |          |       |        |  |
|---|----------------------|---------------------|--------------------|----------|-------|--------|--|
|   | Code                 | Name                | Company Identifier | City     | State | Status |  |
|   | <u>X0330</u>         | XACTUS TEST ACCOUNT |                    | BROOMALL | PA    | Active |  |
|   | X0330AA              | XACTUS TEST ACCOUNT |                    | BROOMALL | PA    | Active |  |
| 1 | X0330AB              | XACTUS TEST ACCOUNT |                    | BROOMALL | PA    | Active |  |
|   | X0330AC              | XACTUS TEST ACCOUNT |                    | BROOMALL | PA    | Active |  |

## 3. Then, select Operators Configured.

|   | Customer<br>Details    | XACTUS TEST ACCOUNT (X03 | 30)                           |    |       |  |  |
|---|------------------------|--------------------------|-------------------------------|----|-------|--|--|
|   | Credit Analysis Setup  | Customer Name:           | XACTUS TEST ACCOUNT           |    |       |  |  |
|   | I Custom Forms         | Street Address:          | 370 REED ROAD, SUITE 100      |    |       |  |  |
|   | Custom Field Setup     | City / State / Zip:      | BROOMALL                      | PA | 19008 |  |  |
| ≱ | I Operators Configured | Sales Rep:               | Xactus Account Representative |    |       |  |  |

## 4. Click the name of the Operator requesting a new password.

| Operator Name -  | Operator ID     | <u>Admin</u> | Access   | <u>Status</u> | <u>SMA</u> | Cost-Center | Last Login              |
|------------------|-----------------|--------------|----------|---------------|------------|-------------|-------------------------|
| Xactus Appraisal | xactusappraisal | No           | Standard | Active        | No         |             | 07-17-2023, 03:35:34 PM |
| Xactus Demo      | xactus.demo     | Yes          | Custom   | Active        | No         |             | 07-20-2023, 02:08:00 PM |
| Xcellent Xactus  | xactus.demo2    | No           | Standard | Active        | No         |             |                         |
| Xcitement Xactus | xactus.demo5    | No           | Standard | Active        | No         |             |                         |
| Xciting Xactus   | xactus.demo6    | No           | Standard | Active        | No         |             |                         |
| Xquisite Xactus  | xactus.demo3    | No           | Standard | Active        | No         |             |                         |
| Xtra Xactus      | xactus.demo7    | No           | Standard | Active        | No         |             |                         |
| Xtreme Xactus    | xactus.demo4    | No           | Custom   | Active        | No         |             |                         |

07/27/2023

# 5. Select the option for Assign New Password and Notify.

| <b>—</b> |
|----------|
|          |
|          |
|          |
|          |
|          |
|          |
|          |
|          |
|          |
|          |
|          |
|          |
|          |
|          |

6. A notification will appear at the top that the Password changed and notification was sent.

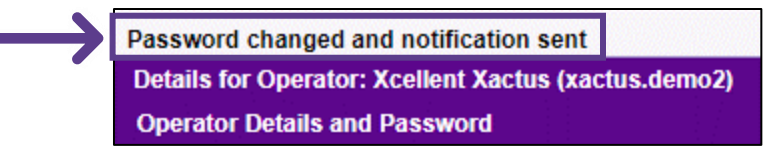

PLEASE LET US KNOW IF YOU HAVE ANY QUESTIONS OR CONCERNS AND WE WILL BE HAPPY TO HELP.